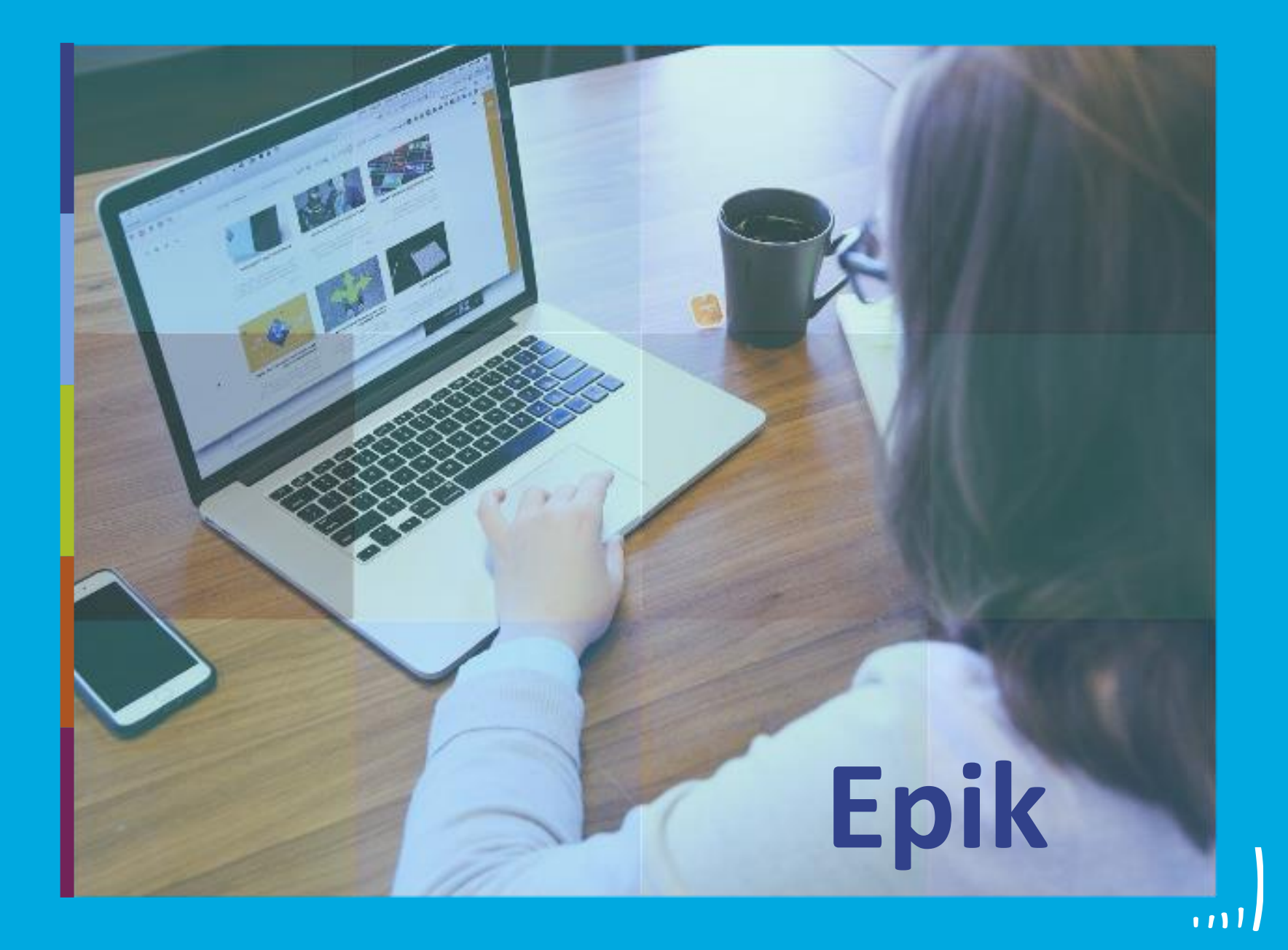

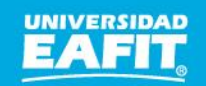

Inspira Crea Transforma | Vigilada Mineducación

### **Objetivo y alcance**

ଽૼ૽ૢ

# Objetivo

Presentar la navegación básica del sistema Epik y dar a conocer, específicamente como gestionar, las solicitudes de cancelación de asignaturas de los estudiantes.

### Alcance

Al finalizar la sesión, el profesor sabrá cómo navegar en el sistema y estará en la capacidad de aprobar o rechazar las solicitudes de cancelación de asignaturas.

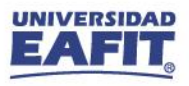

## Palabras nuevas EPIK

ଽૼ૽

| Ciclo Lectivo             | Periodo de tiempo para el desarrollo de las actividades académicas de un grado académico.                                                              |
|---------------------------|----------------------------------------------------------------------------------------------------|
| Grado académico           | Es el nivel de estudio en los que se agrupan las diferentes ofertas de los programas que tiene la Universidad. Por ejemplo: PREG – ESPE – MSTR – DOCT. |
| ID                        | Es un número único de identificación, que asigna el sistema a las personas y organizaciones que permite su gestión y trazabilidad.                     |
| Gestión de<br>Solicitudes | Funcionalidad en la que se gestionan los servicios que el solicitante o estudiante seleccionan en el autoservicio.                                     |
| Servicios                 | Solicitudes que pueden hacer los estudiantes o solicitantes cuando tienen una necesidad o requerimiento en la universidad.                             |
| Categoría de<br>Servicios | Es la agrupación de los servicios que se definen en el sistema y que se habilitan para los estudiante o solicitantes.                                  |

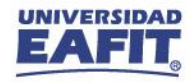

# Epik

# Ingresemos a Epik

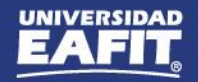

www.eafit.edu.co/epik

## Ingreso a Epik

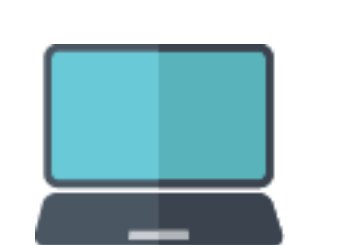

{@}}

.....

Con el **usuario** y **clave** institucional que utiliza actualmente, podrá ingresar al **Autoservicio de Epik**.

|                                                                                |         |   | Podrá escoger si<br>ingresa a Epik en<br>Inglés o Español. |
|--------------------------------------------------------------------------------|---------|---|------------------------------------------------------------|
| Inicio de sesión<br>Usuario                                                    | English |   |                                                            |
| Contraseña                                                                     | ۲       |   |                                                            |
| ¿Olvidaste tu contraseña?<br>INGRESAR<br>¿No tienes una cuenta? Crea tu cuenta |         |   |                                                            |
| <br>                                                                           |         | _ |                                                            |

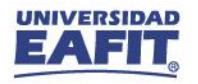

# Autoservicio del docente

۲©۶

|                  | <b>▼</b> Dc    | ocente | ø    |
|------------------|----------------|--------|------|
| Datos Personales | Inicio Clásico |        |      |
|                  |                |        |      |
| vpuertac         |                |        |      |
|                  |                |        |      |
|                  |                |        |      |
|                  |                |        |      |
|                  |                |        |      |
|                  |                |        |      |
|                  |                |        |      |
|                  |                |        |      |
|                  |                |        |      |
|                  | •              | • • •  | C    |
|                  |                |        | UNIV |

www.eafit.edu.co/epik

# Roles del autoservicio

ଽૼ૽ૢ

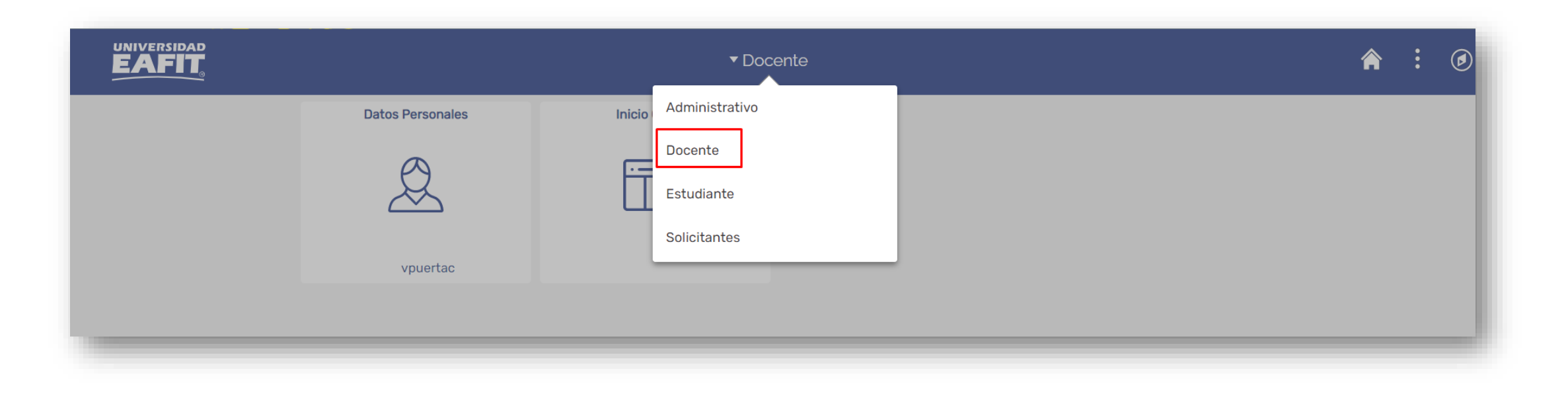

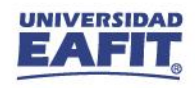

#### ଽૼ૽ૢ Solicitud de servicios Servicios y Certificados ..... El estudiante selecciona el periodo académico y el programa que está realizando, para seleccionar la solicitud de servicio de cancelación de clases. **^** : Ø C Estudiante Servicios y Certificados Nueva Solicitud Solicitud de Servicios Ciclo Lectivo Solicitud de Certificados Primer semestre 2021 C Estudiante Servicios y Certificados rograma Académico Administración de Negocios NATALIA ORTIZ MACHADO Solicitud de Servicios Administración de Negocios - Pregrado - Universidad EAFIT Solicitud de Certificados Selección de Servicios inicas ue cinasis Solicitudes Realizadas Solicitud para realizar MOVSAL Solicitar movilidad saliente Académicos 0,00 una movilidad saliente V Solicitud de PREPOS Solicitud asistentes pre/pos Académicos 0,00 autorización para NÚMERO DE SOLICITUD ♀ SOLICITUD \$ FECHA SOLICITUD 🗘 ESTADO 0 No. Solicitud Servicio Solicitud para adjuntar 🍦 SABPRO Certificado Saber Pro Académicos 0.00 el documento de CANCLA Calificaciones 0,00 Cancelación de clase de clase Solicitud de exámenes de EXAVAL Exámenes de validación Calificaciones 0,00 validación Solicitud de Reembolso 0,00 REEMBO Reembolso a estudiante Financieros Estudiante

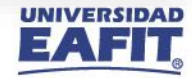

# Servicio de cancelación de asignatura

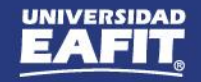

### Gestión de la solicitud

ଽૼ૽ૢ

-----

En la funcionalidad **Gestión de Solicitudes** podrá gestionar la solicitud de servicio de cancelación de clase, realizada por el estudiante.

| oritos 🔽 - Menú Principal 🖓  | Registros e Inscrip | ciones 👘 , Solicitud Servicios Acadén | icos 🖘 🔰 Gestión | de Solicitudes       |                |                |                      |            |              |                     |                | 😭 Inicio        |
|------------------------------|---------------------|---------------------------------------|------------------|----------------------|----------------|----------------|----------------------|------------|--------------|---------------------|----------------|-----------------|
|                              |                     |                                       |                  |                      |                |                |                      |            |              |                     |                | Añadira         |
| estión Solicitudes           |                     |                                       |                  |                      |                |                |                      |            |              |                     |                | Nueva Ventana   |
| eticiones de Servicios       |                     |                                       |                  |                      |                |                |                      |            |              |                     |                |                 |
| stado Solicitud:             |                     | Atributo de Serv                      | cio:             | Q 🗆 No encon         | tré cita       |                |                      |            |              |                     |                |                 |
| bicación Cita:               |                     | Fecha Petición I                      | nicial:          | Fecha Petici         | ón Final:      | 31             |                      |            |              |                     |                |                 |
| icación du diante:           |                     | Categoría:                            | ٩                | Tipo Servicio        |                | Q              |                      |            |              |                     |                |                 |
| ampus:                       |                     | Nº Contrato:                          |                  | C Solicitud Ser      | vicio:         | ٩              | Buscar               |            |              |                     |                |                 |
| ) Estudiante: 1000063282 Q   | ELIANA GIL POSAJ    | DA Perfil Usuario                     |                  | ,                    | •              |                |                      |            |              |                     |                |                 |
|                              |                     |                                       |                  |                      |                |                |                      |            | Personaliz   | ar   Buscar   🗇   🧱 | Primero 3      | 1 de 1 🚯 Último |
| No. Solicitud Perfil Usuario | ID Estudiante       | Nombre Estudiante                     | Fecha Petición   | Ubicación Estudiante | Ubicación Cita | Categoria      | Servicio             | Estado     | Fecha Estado | Fecha Vto Factura   | Estado Factura | Ver Resumen     |
| 1 202100000029900 Estudiante | 1000063282          | ELIANA GIL POSADA                     | 01/09/2021       |                      |                | Calificaciones | Cancelación de clase | Solicitada | 01/09/2021   |                     |                | Ver Resumen     |

Puede utilizar varios filtros para hacer la búsqueda, los más recomendables son: por **ID de estudiante, categoría y código de servicio** (CALIFI-CANCLA) o por **estado.** 

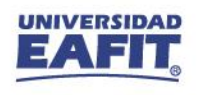

### Gestión de la solicitud

ଽૼ૽ૢ

| Favoritos - Menú Principal - Registros e Inscripciones - Solicitud Serviciol.                                                                                                    | s Académicos 👻 > Gestión de Solicitudes                                                                                                  |                                                                                   |                                                        |
|----------------------------------------------------------------------------------------------------|----------------------------------------------------------------------------------------------------|-----------------------------------------------------------------------------------|--------------------------------------------------------|
| Detalle Solicitud Detalle de la solicitud No. Solicitud Servicio: 202100000029900                                                                                                    | ID Estudiante: 1000063282 ELIANA GIL POSADA                                                                                              | Cancelación                                                                       | con análisis                                           |
| Categoría:       CALIFI       Calificaciones         Estado Actual:       SOLICI       Solicitada         Cíclo:       2166       Segundo semestre 2021         Información Académica       Campus:       MED         Grado Académico:       ESPE       Especialización       Programa:       018 | Servicio: CANCLA Cancelación de clase<br>Fecha Petición: 01/09/2021<br>Nuevo Estado: [PPROBA]Q. Aprobada<br>Espec en Finanzas - Medellín | Al momento de ap<br>debe seleccionar<br>APROBADA.                                 | probar la solicitud<br>el estado                       |
| Información Financiera<br>Unidad Negocio: MEDEL Nº Ítem: Nº Factura:                                                                                                    | N <sup>e</sup> fiem Saldo A Favor:                                                                                                    | Horario<br>Lunes Miércoles 06:00 - 08:00                                          | Docente<br>ANDRES MAURICIO MORA CUARTAS                |
| Información Académica<br>№ Clase Descripción<br>1 1202 ESTADÍSTICA Y HERRAMIENTAS COM                                                                                                    | ados con compañeros                                                                                                    |                                                                                   |                                                        |
| Comentario:                                                                                                    | Requiere validación finan                                                                                                    | ciera                                                                             |                                                        |
| Personalizar   Buscar   🗇  <br>Auditoria 📼<br>Archivos Anexos Descripción<br>1 i                                                                                                    | Dado que la cancelación<br>que debe seleccionar es                                                                                       | de clase requiere validación por parte de un a<br>APROBADA - REVISIÓN FINANCIERA. | administrativo del área de Apoyo Financiero, el estado |
| En el campo <b>Respuesta</b> puede realizar                                                                                                    | Aceptar                                                                                                    | Añadir Ver Eliminar                                                               |                                                        |
| algún comentario que crea pertinente<br>para que el estudiante lo consulte.                                                                                                    |                                                                                                    | Añadir Ver Eliminar                                                               |                                                        |

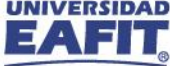

### Gestión de la solicitud

{@}}

...............

### Cancelación sin análisis financiero

Al momento de aprobar la solicitud debe seleccionar el estado ACEPTADA.

En el campo **Respuesta** puede realizar algún comentario que crea pertinente para que el estudiante lo consulte.

| Detaile Solicitud                                                                                                    |                            |                                           |                                                                                     |                         |                                        |                               |
|----------------------------------------------------------------------------------------------------|----------------------------|-------------------------------------------|-------------------------------------------------------------------------------------|-------------------------|----------------------------------------|-------------------------------|
| Detalle de la solicitud                                                                                                    |                            |                                           |                                                                                     |                         |                                        |                               |
| lo. Solicitud Servicio:                                                                                                    | 202100000029900            |                                           | ID Estudiante: 1                                                                    | 1000063282              | ELIANA GIL P                           | OSADA                         |
| ategoría:                                                                                                    | CALIFI Calificaciones      |                                           | Servicio: C                                                                         | CANCLA C                | ancelación de clas                     | 0                             |
| stado Actual:                                                                                                    | ACEPTA Aceptada            |                                           | Fecha Petición: 0                                                                   | 01/09/2021              |                                        |                               |
| Ciclo:                                                                                                    | 2166 Segundo semestre 2021 |                                           | Nuevo Estado: A                                                                     | ACEPTA                  | Aceptada                               |                               |
|                                                                                                    |                            |                                           |                                                                                     |                         |                                        |                               |
| Información Académica                                                                                                    |                            |                                           |                                                                                     |                         |                                        |                               |
| Institución: EAFIT Unive                                                                                                    | rsidad EAFIT Campo         | s: MEDEL Medellin                         |                                                                                     |                         |                                        |                               |
| Grado Académico: ESPE Espec                                                                                                    | cialización Progra         | ma: 018 Espec en                          | Finanzas - Medellín                                                                 |                         |                                        |                               |
|                                                                                                    |                            |                                           |                                                                                     |                         |                                        |                               |
|                                                                                                    |                            |                                           |                                                                                     |                         |                                        |                               |
| Información Financiera                                                                                                    |                            |                                           |                                                                                     |                         |                                        |                               |
| Información Financiera<br>Unidad Negocio: MEDEL Nº İtem:                                                                                                    | Nº Factura:                | Nº Ít                                     | em Saldo A Favor:                                                                   |                         |                                        |                               |
| Información Financiera<br>Unidad Negocio: MEDEL Nº Ítem:                                                                                                    | Nº Factura:                | N* İt                                     | em Saido A Favor:                                                                   |                         |                                        |                               |
| Información Financiera<br>Unidad Negocio: MEDEL Nº Ítem:<br>Información Académica                                                                                                    | Nº Factura:                | N* İt<br>Per                              | em Saldo A Favor:<br>sonalizar   Buscar   (                                         | <b>3</b> 1 <b>R</b>     | Primero 🚯 1 d                          | le 1 🕢 Último                 |
| Información Financiera<br>Unidad Negocio: MEDEL Nº Ítem:<br>Información Académica<br>Nº Clase Descripción                                                                                        | Nº Factura:                | N* İt<br>Pers<br>Horario                  | em Saldo A Favor:<br>conalizar   Buscar   d                                         |                         | Primero 🚯 1 d                          | le 1 🕢 Útimo                  |
| Información Financiera<br>Unidad Negocio: MEDEL Nº Ítem:<br>Información Académica<br>Nº Clase Descripción<br>1 1202 ESTADÍSTIC                                                                   | Nº Factura:                | N* İt<br>Pert<br>Horario<br>Viernes Sábad | em Saldo A Favor:<br>conalizar   Buscar   (<br>to 06.00 - 08.00                     | Dacen<br>ANDR           | Primero 🚯 1 d<br>te<br>SES MAURICIO MC | le 1 )) Último<br>DRA CUARTAS |
| Información Financiera<br>Unidad Negocio: MEDEL Nº Ítem:<br>Información Académica<br>Nº Clase Descripción<br>1 1202 ESTADÍSTIC<br>Iotivo de cancelación de                                       | Nº Factura:                | N* İt<br>Per<br>Horario<br>Viernes Sábad  | em Saldo A Favor:<br>conalizar   Buscar   d<br>to 06.00 - 08.00                     | Docen<br>ANDR           | Primero 🚯 1 d<br>te<br>SES MAURICIO MC | le 1 ) Último<br>DRA CUARTAS  |
| Información Financiera<br>Unidad Negocio: MEDEL Nº Ítem:<br>Información Académica<br>Nº Clase Descripción<br>1 1202 ESTADÍSTIC<br>fotivo de cancelación de<br>lase:<br>Somentario:               | N° Factura:                | N* İt<br>Pen<br>Horario<br>Viernes Sábac  | em Saldo A Favor:<br>conalizar   Buscar   (<br>lo 06.00 - 08.00                     | Docen<br>ANDR           | Primero 🚯 1 d<br>te<br>IES MAURICIO MC | le 1 ) Último<br>DRA CUARTAS  |
| Información Financiera<br>Unidad Negocio: MEDEL Nº Ítem:<br>Información Académica<br>Nº Clase Descripción<br>1 1202 ESTADÍSTIC<br>fotivo de cancelación de<br>lase:<br>comentario:               | N° Factura:                | N* İt<br>Pen<br>Horario<br>Viernes Sábac  | em Saldo A Favor:<br>conalizar   Buscar   (<br>lo 06.00 - 08.00                     | Docen<br>ANDR           | Primero 🚯 1 d<br>te<br>IES MAURICIO MC | le 1 ) Útimo<br>DRA CUARTAS   |
| Información Financiera Unidad Negocio: MEDEL Nº Ítem: Información Académica Nº Clase Descripción 1 1202 ESTADÍSTIC Aotivo de cancelación de Iase: Comentario:                                    | N° Factura:                | N* İt<br>Per<br>Horario<br>Viernes Sábac  | em Saldo A Favor:<br>conalizar   Buscar   (<br>lo 06.00 - 08.00                     | Docen<br>ANDR           | Primero 🚯 1 d<br>te<br>IES MAURICIO MC | le 1 ) Último<br>DRA CUARTAS  |
| Información Financiera Unidad Negocio: MEDEL Nº Ítem: Información Académica Nº Clase Descripción 1 1202 ESTADÍSTIC Activo de cancelación de Iase: Comentario: Respuesta:                         | N° Factura:                | N* İt<br>Per<br>Horario<br>Viernes Sábad  | em Saldo A Favor:<br>conalizar   Buscar   (<br>to 06.00 - 08.00                     | Docen<br>ANDR           | Primero 🚯 1 d<br>te<br>IES MAURICIO MC | le 1 ) Último<br>DRA CUARTAS  |
| Información Financiera<br>Unidad Negocio: MEDEL Nº Ítem:<br>Información Académica<br>Nº Clase Descripción<br>1 1202 ESTADÍSTIC<br>Activo de cancelación de<br>lase:<br>comentario:<br>Respuesta: | N° Factura:                | N* İt<br>Per<br>Horario<br>Viernes Sábad  | em Saldo A Favor:<br>conalizar   Buscar   (<br>to 06.00 - 08.00                     | Docen<br>ANDR           | Primero 🚯 1 d<br>te<br>IES MAURICIO MC | le 1 ) Último<br>DRA CUARTAS  |
| Información Financiera<br>Unidad Negocio: MEDEL Nº Ítem:<br>Información Académica<br>Nº Clase Descripción<br>1 1202 ESTADÍSTIC<br>Iotívo de cancelación de<br>lase:<br>omentario:<br>espuesta:   | N° Factura:                | Per<br>Horario<br>Viernes Sábad           | em Saldo A Favor:<br>conalizar   Buscar   (<br>to 06.00 - 08.00                     | Docen<br>ANDR           | Primero 🚯 1 d<br>te<br>IES MAURICIO MC | le 1 ) Último<br>DRA CUARTAS  |
| Información Financiera<br>Unidad Negocio: MEDEL Nº Ítem:<br>Información Académica<br>Nº Clase Descripción<br>1 1202 ESTADÍSTIC<br>totivo de cancelación de<br>lase:<br>iomentario:<br>espuesta:  | N° Factura:                | N* İt<br>Per<br>Horario<br>Viernes Sábac  | em Saldo A Favor:<br>conalizar   Buscar   (<br>to 06.00 - 08.00                     | Docen<br>ANDR           | Primero 🚯 1 d<br>te<br>IES MAURICIO MC | le 1 ) Último<br>DRA CUARTAS  |
| Información Financiera Unidad Negocio: MEDEL Nº Ítem: Información Académica Nº Clase Descripción 1 1202 ESTADÍSTIC fotivo de cancelación de lase: comentario: tespuesta: Auditoria               | N° Factura:                | N* İt<br>Pert<br>Horario<br>Viernes Sábad | em Saldo A Favor:<br>conalizar   Buscar   (<br>to 06:00 - 08:00<br>ero () 1 de 1 () | Docen<br>ANDR<br>Último | Primero 🚯 1 d<br>te<br>IES MAURICIO MC | le 1 () Último<br>DRA CUARTAS |

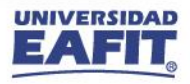

### **Próximas capacitaciones**

ଽૼ૽ૢ

..............

¿Cómo utilizar el autoservicio del docente en Epik?

### Temas a tratar

Cambio de calificación definitiva. Actualización de sus datos en Epik. Consulta de estudiantes para asesorar. Consulta evaluación docente.

### Primera sesión

Miércoles 15 de septiembre de 2:00 p.m. a 4:00 p.m.

### Segunda sesión

Lunes 11 de octubre de 4:00 p.m. a 6:00 p.m.

### Tercera sesión

Viernes 12 de noviembre de 2:00 p.m. a 4:00 p.m.

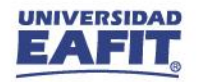

**jGRACIAS!** 

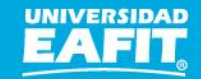